# Release 24.118 - September 19th, 2024

Last Modified on 09/19/2024 7:57 am EDT

## **Executive Summary**

Text to Pay New Text to Pay Feature Release Note | Feature Documentation | Setup Documentation Send Text to Pay Request From the Quick Pay Screen Release Note Release Note | Documentation Send Text to Pay Request From the Patient Setup Screen Release Note | Documentation Send Text to Pay Request From the Claim Entry Screen Release Note | Documentation Text to Pay - Payment Receipts/Communication Preferences **Release Note** 

#### Reports

New Monthly Financial Report Release Note | Documentation New iReport Fields New DSI Feedback Report **Release Note** 

## **New Features and Updates**

### **Introducing Our New Text to Pay Feature**

We are pleased to introduce a new way to collect patient payments, making patient check-ins and check-outs at your practice even easier! Our "Text to Pay" feature is intended to aid practices in patient payment collection, by allowing users to send a payment request text link to the patient. This can be done for the collection of a copay or patient outstanding balance.

Please note that the Text to Pay feature works in conjunction with our PaySimple integration, this means that a PaySimple merchant setup is required to use the Text to Pay feature.

Getting started is easy. Simply enable the required company settings to allow the utilization of the Text to Pay feature. Additionally, you will be required to set up the Text to Pay Practice information. For more information on these settings, visit our Text to Pay Setup document.

#### There are 3 different ways that the Text to Pay request can be sent to the patient:

1. From the Quick Pay Screen: Right-click on the patient appointment and select Quick Pay to open the Quick Pay screen from a scheduled appointment (you can also open the Quick Pay screen by checking in or checking out an appointment).

|    | 45               | 130                                                                                         | Appointment recurrence                |
|----|------------------|---------------------------------------------------------------------------------------------|---------------------------------------|
| 1  | 9am              | Test, Wes J. (Email)                                                                        | Search Open Appointments              |
|    | 15               | 24.118                                                                                      | Search Appointments                   |
|    | 30               |                                                                                             | Add to Recall List                    |
|    |                  | C.                                                                                          | Global Call Reminders                 |
|    | 40.200           | Ø                                                                                           | Validate Patient                      |
|    | 10 <u>um</u>     |                                                                                             | Send to FHIR                          |
| łc | 15               | M                                                                                           | Send Communication                    |
|    | 30               |                                                                                             | Patient Setup                         |
| _  | 45               |                                                                                             | Patient History                       |
|    | 11 <sup>am</sup> |                                                                                             | Patient Appointments                  |
|    | 15               |                                                                                             | Open Datient in EMD                   |
|    | 30               | <u>×</u>                                                                                    | Open Patient in Elling                |
|    | 45               | 1<br>1<br>1<br>1<br>1<br>1<br>1<br>1<br>1<br>1<br>1<br>1<br>1<br>1<br>1<br>1<br>1<br>1<br>1 | Open Patient in Dining                |
|    | 12pm             |                                                                                             | QUICK Pay                             |
|    | 15               |                                                                                             | Authorizati Open the quick pay window |

Once you enter the payment information (amount, and type) and set the payment method to Credit Card you will see the **Text to Pay** button. Once you verify the phone number and click Send, you will receive a confirmation that the Text to Pay link was successfully sent.

| Enter New<br>Claim: 68203<br>Appointment     | v Receipt Detail<br>3 Total: \$800.00 Balance: \$790.00 Charge Rate: 100%<br>t Estimated Balance: \$10.00 Use Co-pay amount |                                                                                                  |                                                                                         |
|----------------------------------------------|----------------------------------------------------------------------------------------------------|--------------------------------------------------------------------------------------------------|-----------------------------------------------------------------------------------------|
| Amount<br>Paid By<br>Type<br>ID #<br>Comment | - \$10.00<br>- (1) Wes J. Test  - Co-Pay  Method * Credit Card  -  -  -  -  -  -  -  -  -  -  -  -  -                       | Include Comment on Receipt Receipt Associated with Claim Create Receipt Take Payment Text to Pay | <ul> <li>Include Diagnosis on Receipt</li> <li>Include Procedures on Receipt</li> </ul> |

For more information about sending a Text to Pay request from the Quick Pay Screen click here.

2. From the Patient Setup Screen: You can send a Text to Pay request within the Patient Setup screen by clicking More on the toolbar and selecting **Text to Pay**.

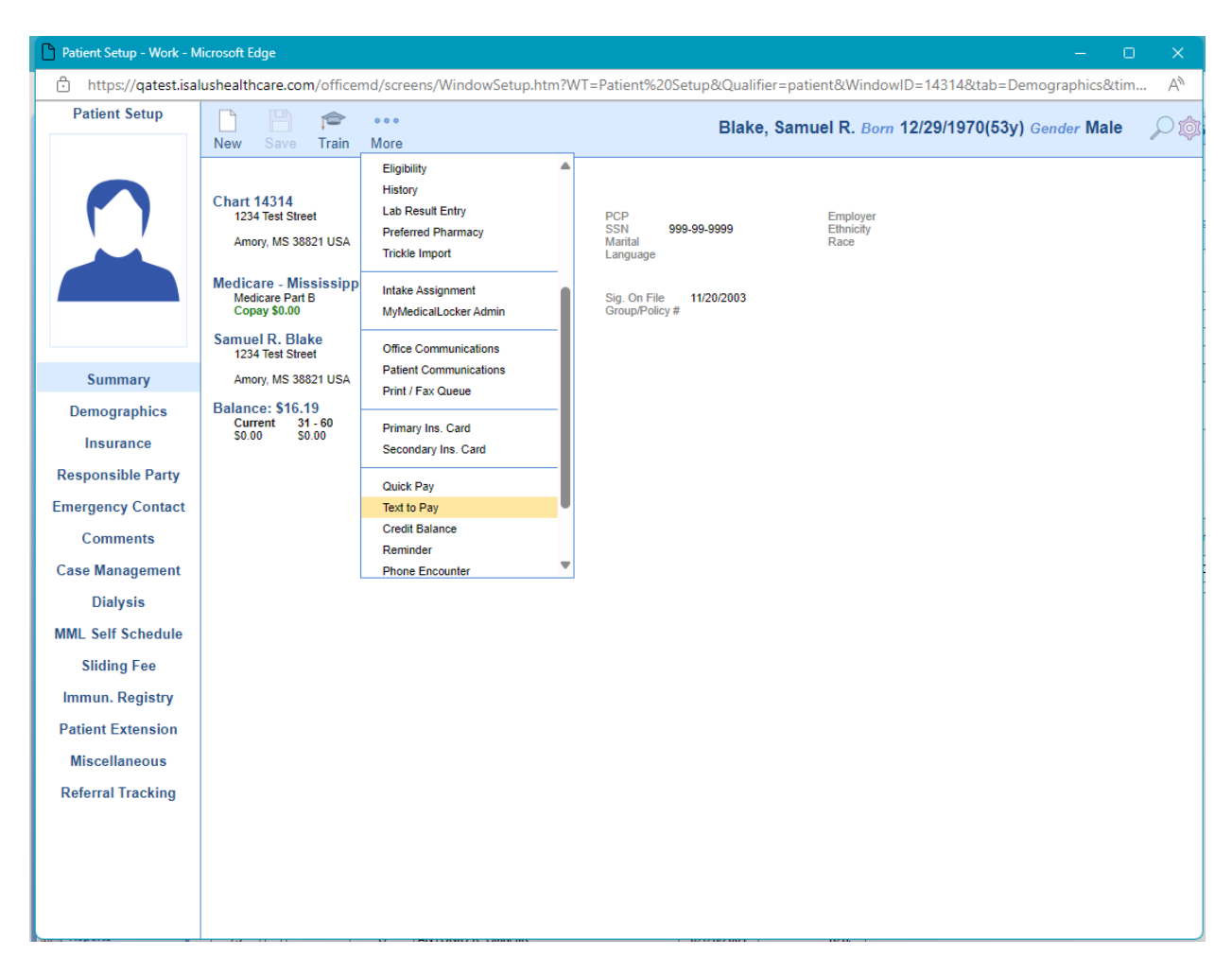

Once you verify the phone number and click Send, you will receive a confirmation that the Text to Pay link was successfully sent. For more information about sending a Text to Pay request from the Patient Setup Screen click here.

3. **From the Claim Entry Screen**: You can send a Text to Pay request within the Claim Entry screen by clicking the Payments drop-down on the toolbar and selecting Text to Pay.

| 0                                                                                                    | laim entry fo   | r Claim             | -            | -      | -            |       | -        | Work - Mic    | rosoft             | Edge                               |                   |               |               |                              |                 |                 | -                | - 0           | ×       |
|----------------------------------------------------------------------------------------------------|-----------------|---------------------|--------------|--------|--------------|-------|----------|---------------|--------------------|------------------------------------|-------------------|---------------|---------------|------------------------------|-----------------|-----------------|------------------|---------------|---------|
| Ċ                                                                                                    | ) https://c     | atest.isalushea     | Ithcare      | e.com/ | /officemo    | l/sci | reens/cl | aimentry.     | htm?o              | claimid=445818                     | Stime             | estmp         | )= <b>1</b> 7 | 26508                        | 298191&u1       | =!michell&      | u2=D4833         | 908C379       | AN AN   |
|                                                                                                    |                 |                     |              |        |              |       |          |               |                    |                                    |                   |               |               |                              |                 |                 | Search           | n for Patient | Q 🗸     |
|                                                                                                    | Open 🝷 🖬        | Save 🔹 🚱 Hist       | tory 🔻       | 👌 Pi   | ayments      | - 1   | Patient  | -             |                    |                                    |                   |               |               | 1                            | ò               | una Sama        | . 29-De          | ec-1970 (5    | 3y) 🗗 🔯 |
| A .                                                                                                    | Status          |                     |              | È E    | Edit Paymer  | nt    |          | nt            |                    |                                    |                   |               |               | 1                            | Service         |                 |                  |               |         |
|                                                                                                    | Claim           | 44581 -             |              | 🖄 E    | Edit Receipt |       |          | tient         |                    | lange 1 feature                    | •                 |               |               |                              | Location        | lp - North Mi   | ssisippi Medic   | al Center     | Q       |
|                                                                                                    | Status          | In process - step 1 | , Statem     |        | Credit Balar | ice   |          |               | (555)              | 337-2319 (5<br>Test Street Amory M | 555) 33<br>IS 388 | 37-2278<br>21 | 3             |                              | Rendering       | -               |                  |               | Q       |
|                                                                                                    | Substatus       |                     |              |        | Tevt to Pav  | iysis |          | t. Location   | Patier             | nt Location                        |                   | (             | 2             |                              | Referring       | and an other    | 100              |               | Q       |
|                                                                                                    | Level           | Statement 🗸         | Billing      |        | nvalid Payn  | nents |          | it. Provider  | Patier             | nt Provider                        |                   | (             | 2             |                              |                 |                 | Referred         | ~             |         |
|                                                                                                    | Туре            | Medical             |              | _      | ~            |       | R        | esp. Party    | -                  | Tarrage T.                         |                   | (             |               |                              | ☆ Other Pro     | viders          |                  |               |         |
|                                                                                                    | Owner           | Total Stations      |              |        | Q            |       | In       | s. Profile    | Health             | n Insurance                        |                   |               | ~             |                              | Alternate       | Alternate Pro   | ovider           |               | Q       |
|                                                                                                    | Assign To       | Assigned To         |              |        | Q            |       | Pi       | rimary        | (1) Me             | edicare - Mississipp               | i                 | (             | 2             |                              | Supervising     | Supervising     | Provider         |               | Q       |
|                                                                                                    | 837             | Professional (      | ) Institu    | tional |              |       | s        | econdary      | Secor              | ndary Insurance                    |                   | (             | 2             |                              | Ordering        | Ordering Pro    | vider            |               | Q       |
|                                                                                                    |                 |                     |              |        |              |       | Те       | ertiary       | Tertiary Insurance |                                    |                   |               |               | Attending Attending Provider |                 |                 | Q                |               |         |
|                                                                                                    |                 |                     |              |        |              |       | l r      | Override I    | Insuran            | ice 1                              | 🖻 Aut             | horizati      | on            |                              | Purchasing      | Purchasing I    | Provider         |               | Q       |
|                                                                                                    | Procedures      | and Diagnoses       | e            |        |              |       | -        | _             |                    |                                    |                   |               |               |                              |                 |                 |                  |               |         |
| Ê                                                                                                    | s S             | ervice Date         | ,<br>        |        |              |       |          | Procedu       | ire Amo            | ount                               |                   | Mod           | fiers         |                              |                 | Diaon           | osis »           |               |         |
|                                                                                                    | # From          | То                  | Pro          | cedure | POS          |       | Units    | Charge        | e                  | Amount                             | 1                 | 2             | 3             | 4                            | 1               | 2               | 3                | 4             |         |
|                                                                                                    | 1 08/22/201     | 9 😌 08/22/2019      | 99           | 9221   | 21           | •     | 1.00     | S1            | 50.00              | \$150.00                           |                   |               |               |                              | R310            | 110             |                  |               | _       |
| ΙL                                                                                                    | 2 08/22/201     | 9 😂 08/22/2019      | <del>ç</del> |        |              | •     |          |               | \$0.00             |                                    |                   |               |               |                              | R310            | 110             |                  |               |         |
| ★ Procedures and Diagnoses       #       Service Date       Procedure       POS       Procedure Amount       Modifiers       Diagnosis >>         #       From       To       Procedure       POS       Units       Charge       Amount       1       2       3       4         1       08/22/2019       08/22/2019       08/22/2019       99221       21       1.00       \$150.00       R310       110         2       08/22/2019       08/22/2019       08/22/2019       08/22/2019       >       \$0.00       R310       110         # Add New Item       Total:       \$150.00       Pay/Adj:       \$64.54)       Balance:       \$16.19       Receipts:       \$0.00       > |                 |                     |              |        |              |       |          |               |                    |                                    |                   |               |               |                              |                 |                 |                  |               |         |
|                                                                                                    | Additional li   | nformation          |              |        |              |       | Mess     | ages and      | Mon                | itoring                            |                   |               |               | (                            | Queue and 1     | asking          |                  |               |         |
|                                                                                                    | Admission       | 08/14/2019 😂 💳      | н            | lour   | ~            |       | Agin     | g             |                    | ()                                 |                   |               |               |                              | The Queue an    | Tasking proce   | ess is currently | disabled.     |         |
|                                                                                                    | Discharge       |                     | ] н          | lour   | ~            |       | Billin   | ng Message    |                    | ×                                  |                   |               |               |                              | Click here to r | un this process | <u>).</u>        |               |         |
|                                                                                                    | Initial         |                     |              |        |              |       | Clair    | m Validation  |                    | 1                                  |                   |               |               |                              |                 |                 |                  |               |         |
|                                                                                                    | Onset           |                     | 1            |        |              |       | Patie    | ent Only      |                    | N/A                                |                   |               |               |                              |                 |                 |                  |               |         |
|                                                                                                    | Current Clair   | m Edits             | -            |        |              |       | Cod      | e Limitations |                    | N/A                                |                   |               |               |                              |                 |                 |                  |               |         |
|                                                                                                    | Dates           | Niscella            | aneous       |        |              |       | Req      | uired Fields  |                    | N/A                                |                   |               |               |                              |                 |                 |                  |               |         |
|                                                                                                    | -               |                     |              |        |              |       | Glob     | al Period     |                    | N/A                                |                   |               |               |                              |                 |                 |                  |               |         |
|                                                                                                    |                 |                     |              |        |              |       | Mon      | itoring       |                    | N/A                                |                   |               |               |                              |                 |                 |                  |               |         |
|                                                                                                    | Add Information | ation               |              |        |              |       | 🌲 Al     | erts          | © ¢                | omments (13)                       | Ac                | tivity L      | og            |                              |                 |                 |                  |               |         |

Once you verify the phone number and click Send, you will receive a confirmation that the Text to Pay link was successfully sent. For more information about sending a Text to Pay request from the Claim Entry Screen click here.

#### Text to Pay - Payment Receipts and Communication Preferences:

 <u>New Text Receipt Option</u>: Added a new **E-Receipt** option to the Credit Card Receipts window and the Receipts window. When the option is selected an E-Receipt will be sent via SMS. A Receipt Submission Confirmation screen will allow you to confirm or override the submission preference (this is defaulted based on the patient's Payment Receipt Preference within the Patient Setup).

|                                                     |                      |                |            |                                                                                    |             |                  | 0                                                                  |                 |                                        |   |
|-----------------------------------------------------|----------------------|----------------|------------|------------------------------------------------------------------------------------|-------------|------------------|--------------------------------------------------------------------|-----------------|----------------------------------------|---|
| Appoint                                             | nent Details         |                |            |                                                                                    |             |                  |                                                                    |                 |                                        |   |
| Appoint                                             | Date & Time          | Dece           | une Name   | Brimany Care Dh                                                                    | ve le le re | Convice Location |                                                                    | Davenant Datab  |                                        |   |
| Appt. ID                                            | Date & Time          | Reso           | urce Name  | Primary Care Phy                                                                   | sician      | Service Location | n                                                                  | Payment Batch   |                                        | 0 |
| 144440                                              | 06/27/2024 1:00PI    | 4              | oth Carson | None Reported                                                                      |             | AAOE 1           | Q                                                                  | Payment Batch   |                                        | Q |
| Hi                                                  | story Pa             | vments         | Validate   | Intake Assign                                                                      |             | Payment Plan     | Payment Plan                                                       |                 |                                        | Q |
|                                                     |                      |                |            |                                                                                    |             |                  |                                                                    |                 |                                        |   |
|                                                     |                      |                |            |                                                                                    |             |                  |                                                                    |                 |                                        |   |
| Insuranc                                            | e Information        |                |            |                                                                                    |             |                  |                                                                    |                 |                                        |   |
| Coverage                                            | Active Payer         |                |            |                                                                                    |             | Insured ID       | Group/Policy Numbe                                                 | er Copay        |                                        |   |
| 1                                                   | Y United He          | althcare       |            |                                                                                    |             | 930405946        | 915784                                                             | \$0.00          | <b>A</b>                               |   |
| 2                                                   | Y Aetna Tes          | t              |            |                                                                                    |             | 1234567          |                                                                    | \$0.00          |                                        |   |
| 3                                                   | Y Aarp Med           | icare Complet  | e Hmo      |                                                                                    |             |                  |                                                                    | S (             | •                                      |   |
| 4                                                   | Y Medicaid           | Kentucky       | le         |                                                                                    |             |                  |                                                                    | S               |                                        |   |
| 6                                                   | Y Medicare           | Part B - Prima | ry (FL)    |                                                                                    |             |                  |                                                                    | ŝ               | <b>T</b>                               |   |
|                                                     |                      |                |            |                                                                                    |             |                  |                                                                    |                 |                                        |   |
| Amount<br>Paid By<br><u>Type</u><br>ID #<br>Comment | * \$0.00<br>* Co-Pay | <b>~</b>       | Method*    | <ul> <li>▼</li> <li>▼</li> <li></li> <li></li> <li></li> <li></li> <li></li> </ul> |             | Creat            | ide Comment on Recelpt<br>alpt Associated with Claim<br>te Receipt | ✓ Include Diagr | nosis on Receipt<br>cedures on Receipt |   |
| Receipt                                             | fransactions         |                |            |                                                                                    |             |                  | -                                                                  |                 |                                        |   |
| Amount Pa                                           | id Post Date         | Paid By        |            | Туре                                                                               | Method      | ID #             | Comment                                                            | User ID         |                                        |   |
| Reverse                                             | Receipt Print        | Receipt        | E-Receipt  | Quick Statement                                                                    |             |                  | Total Paid                                                         |                 | •                                      |   |
|                                                     |                      |                |            |                                                                                    |             |                  |                                                                    |                 |                                        |   |

New Payment Receipt Preference Added to Patient Setup: Added a new payment receipt communication
preference option within the Patient Setup window under the Miscellaneous tab. When selected, the
Payment Receipt Preference option will designate how the receipt will be provided to the patient and will
include several options for text messages or email.

#### Payment Receipt Preference Options:

- Text Message Home: The Receipt will be sent via text to the "Home" Phone Number set within the patient demographics fields.
- **Text Message Work:** The Receipt will be sent via text to the "Work" Phone Number set within the patient demographics fields.
- **Text Message Other:** The Receipt will be sent via text to the "Other" Phone Number set within the patient demographics fields.
- Email: The Receipt will be sent via email to the "Email" set within the patient demographics fields.
- **Text Override:** The Receipt will be sent via text to an alternate phone number (must be entered when selecting this option).
- **Email Override:** The Receipt will be sent via email to an alternate email (must be entered when selecting this option).

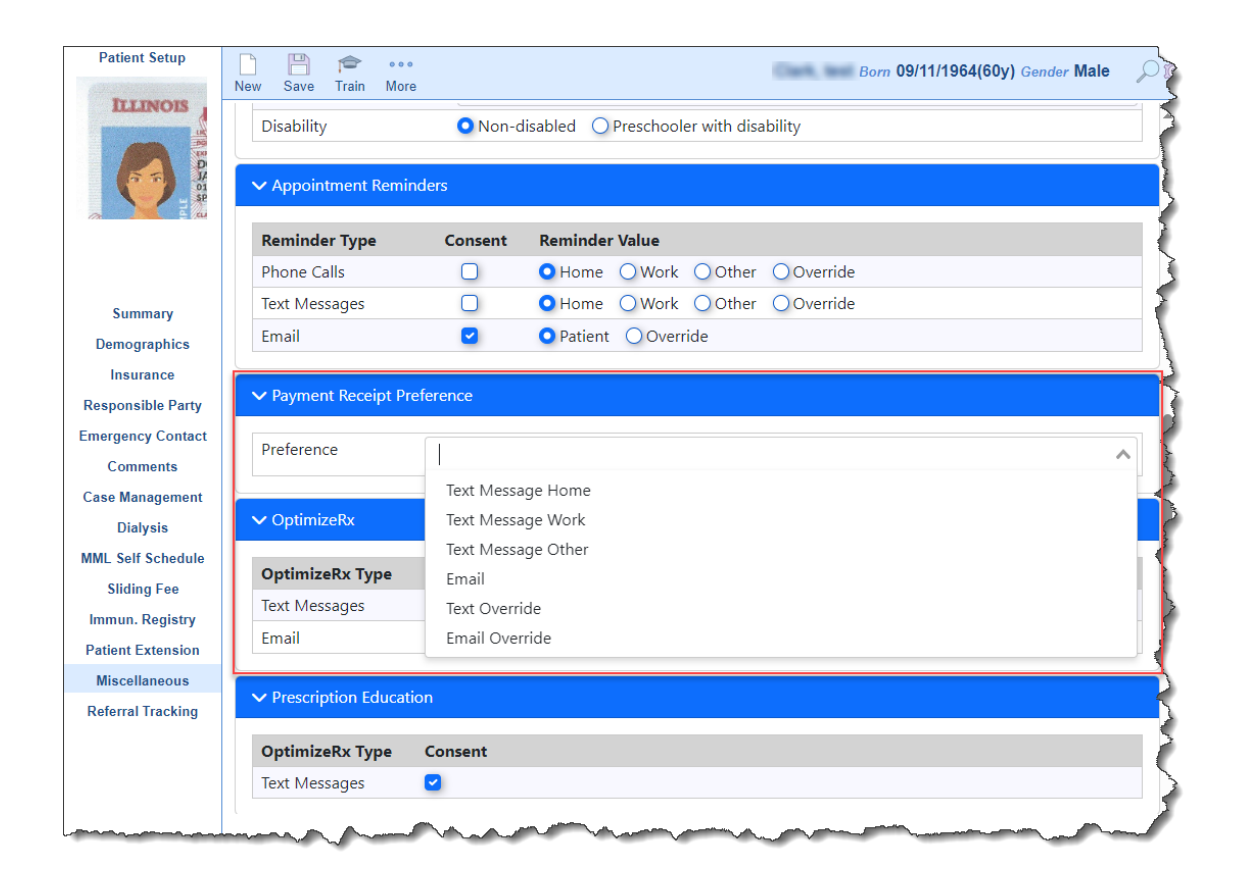

3. <u>New Payment Receipt Default Preference Added to Miscellaneous Setup (All Patients)</u>: We added the *Payment Receipt Preference* option within the patient setup to control how a patient receipt will be sent to the patient (multiple options for text messages or email). Under this update, we also are including this default preference under Setup > Patients > Gear icon (upper right corner) so that the selections for the *Payment Receipt Preference* can be enabled and defaulted for the whole practice.

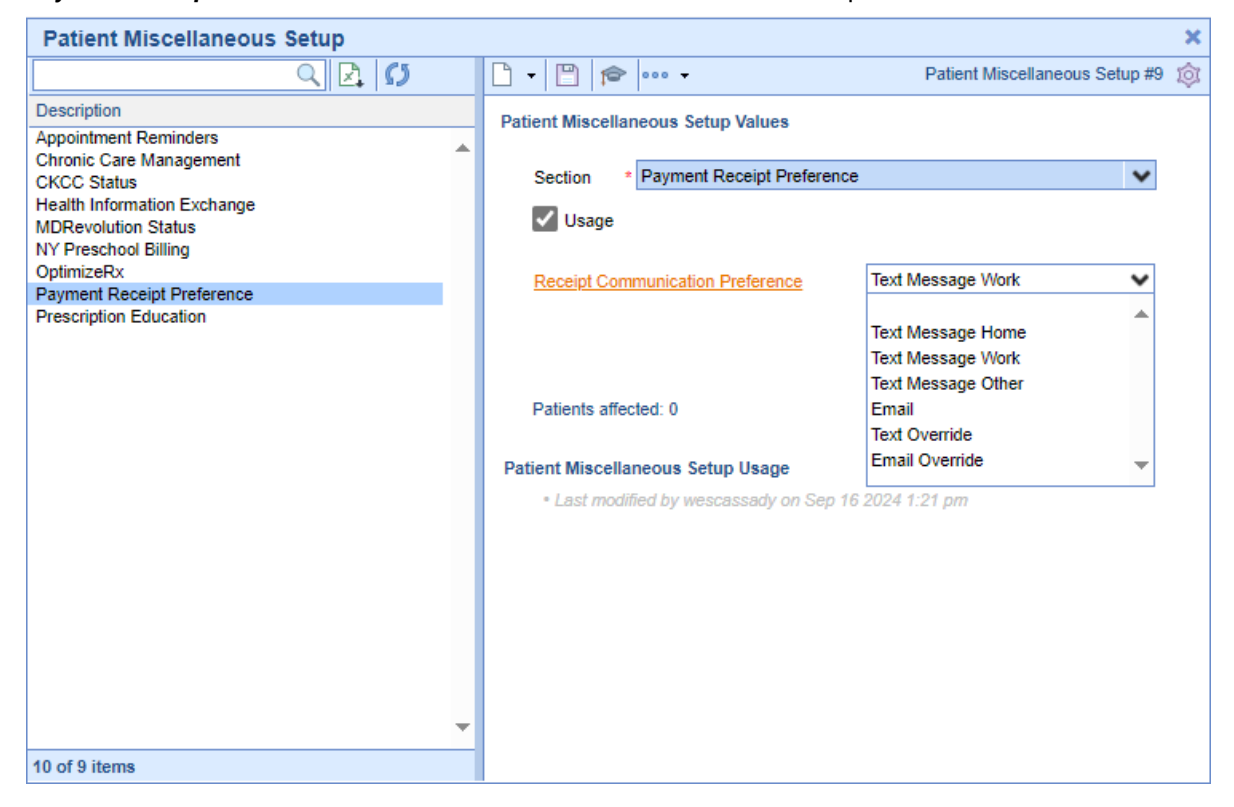

### Reports

#### Billing

 <u>U17875 - New Monthly Financial Report</u>: Added a new Monthly Financial Report within **Reports > Billing >** Monthly Fin Report. The Monthly Financial Report can be used to provide financial data for close-of-month reporting. The report includes a summary tab with a summary of the monthly numbers that include; Claims Created, Claims Submitted, Insurance Payments, Patient Payments, Rejected Claims, and Unapplied Payments. It will also provide an advanced search option with the capability of claim drill-down allowing the billing team to quickly identify discrepancies, if applicable.

| Report «                                                                                 | A r Report: iReport                                  |                                       | C4915 🚍          | e 🖓 🕅 🔊                               |
|------------------------------------------------------------------------------------------|------------------------------------------------------|---------------------------------------|------------------|---------------------------------------|
| My Tasks  Communication (10) Health Exchange (13)                                        | Monthly Financial Report                             |                                       |                  | Monthly Summary Advanced Search       |
| Crders (5370)<br>Results (18)<br>Superbill (0)<br>Progress Notes (0)<br>eDocuments (134) | Monthly Summary                                      |                                       |                  | 🖨 Print 🛓 Export to Excel             |
| Prescription (10)<br>Reminder (0)<br>Eligibility (0)                                     | This Month < >                                       | 🗰 08/31/2024 Run R                    | port             |                                       |
| Patient Portal (124)<br>Intake (54)<br>Fax (0)                                           | \$ Insurance Payments                                |                                       | Patient Payments |                                       |
| Fax Updox (0)                                                                            | \$5.00                                               | 2                                     | \$702.33         | 41                                    |
| Case Mgmt. (0)                                                                           | Dollar Amount                                        | Quantity                              | Dollar Amount    | Quantity                              |
| Rop Health (805)                                                                         |                                                      |                                       |                  |                                       |
| CoverMyMeds ePA (0)                                                                      | Claims Created                                       |                                       | Claims Submitted |                                       |
| TPS Activity                                                                             | \$26,346.00                                          | 45                                    | \$1,640.00       | 5                                     |
| Billing                                                                                  | Dollar Amount                                        | Quantity                              | Dollar Amount    | Quantity                              |
| Billing Analytics                                                                        |                                                      |                                       |                  |                                       |
| Chronic Care<br>PM Reports                                                               | × Rejected Claims                                    |                                       | \$ Unapplied     |                                       |
| Transactions<br>Bypass Claim                                                             | \$0.00                                               | 0                                     | \$519.00         | 19                                    |
| Biller Productivity                                                                      | Dollar Amount                                        | Quantity                              | Dollar Amount    | Quantity                              |
| Monthly Fin Report                                                                       |                                                      | · · · · · · · · · · · · · · · · · · · |                  | · · · · · · · · · · · · · · · · · · · |
| eDocuments                                                                               |                                                      |                                       |                  |                                       |
| Disk Space<br>EMR                                                                        |                                                      |                                       |                  |                                       |
| Summary of Care                                                                          |                                                      |                                       |                  |                                       |
| Report                                                                                   |                                                      |                                       |                  |                                       |
| My Task Counts 🔍                                                                         |                                                      |                                       |                  |                                       |
| Administration                                                                           |                                                      |                                       |                  |                                       |
| 🎉 Setup                                                                                  |                                                      |                                       |                  |                                       |
| Reports                                                                                  |                                                      |                                       |                  |                                       |
| 💆 EMR                                                                                    |                                                      |                                       |                  |                                       |
| iScheduler                                                                               |                                                      |                                       |                  |                                       |
| Billing                                                                                  |                                                      |                                       |                  |                                       |
| eocuments                                                                                |                                                      |                                       |                  |                                       |
| Current Lines Munit, Joneph                                                              | Last Loope 00/2/024 11:10414 (EDD) with securements  | and loose attempts                    | Service + 57.00  | Distance of the Party                 |
| Guirers Oser Muniz, Joseph                                                               | Last Lagon UsrUS/2024 11:19AM (ED1) with no unsucces | stratio@on/altempts                   | Session: 1.57.00 | Distributed By QA Test                |

• More information on the new Monthly Financial Report may be found here.

#### EMR

• <u>User Story 17848: Compliance Update to iReport to Support Required Fields:</u> A new area for implantable device is now available:

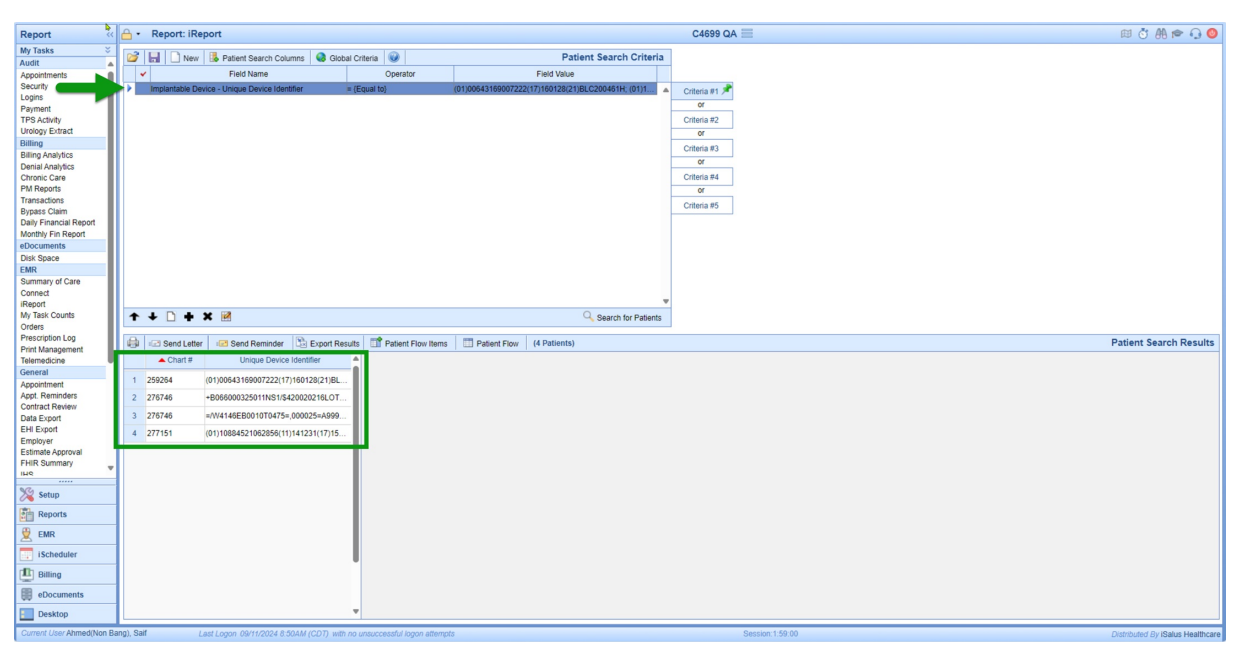

Gender identity and sexual orientation have been added to the demographics additional information folder:

| Report: iReport                                      |                                |                                    |                    | C4699 QA 📃                |              |               |
|------------------------------------------------------|--------------------------------|------------------------------------|--------------------|---------------------------|--------------|---------------|
| 🧭 🔚 🗋 New 📕 Patient Search Columns 📢                 | 👌 Global Criteria 🕡            | Patie                              | nt Search Criteria |                           |              |               |
| ✓ Field Name                                         | Operator                       | Field Value                        |                    |                           |              |               |
| Additional Information - Gender Identity             | = {Equal to}                   | Identifies as Male                 |                    | Criteria #1 🏓             |              |               |
|                                                      |                                |                                    |                    | or                        |              |               |
|                                                      |                                |                                    |                    | Criteria #2               |              |               |
|                                                      | 0                              |                                    |                    | or                        |              |               |
|                                                      | - Report: Report               |                                    |                    |                           |              |               |
|                                                      | 💕 🔚 🗋 New 🛃 Patient S          | Search Columns 🛛 🔞 Global Criteria | 0                  | Patient Searc             | h Criteria   |               |
|                                                      | Y Field 1                      | Name                               | Operator           | Field Value               |              |               |
|                                                      | Additional Information - Sexua | al Orientation = {Equal t          | to} Straight       | ht/Heterosexual           |              | Criteria #1 🃌 |
|                                                      |                                |                                    |                    |                           |              | or            |
|                                                      | -                              |                                    |                    |                           |              | Criteria #2   |
| •••                                                  |                                |                                    |                    |                           |              | or            |
| 🖶 🖅 Send Letter 🛛 🖅 Send Reminder 🔅 Exp              | p                              |                                    |                    |                           |              | Criteria #3   |
| Chart # Gender Identity                              | 1                              |                                    |                    |                           |              | or            |
| 1 276643 Identifies as Male                          |                                |                                    |                    |                           |              | Criteria #4   |
| 2 276651 Identifies as Male: Iden                    |                                |                                    |                    |                           |              | Criteria #5   |
| 2 270001 Hontifice as to Identifice as Mala          | -                              |                                    |                    |                           |              |               |
| 3 276740 Identifies as Milles,<br>male nor female; C |                                |                                    |                    |                           |              |               |
| 4 276759 Identifies as Mane                          | ↑ ↓ 🗋 🕇 X 🕅                    |                                    |                    | 🔍 Search                  | for Patients |               |
| 5 276780 Identifies as Male                          |                                |                                    |                    | 1                         |              |               |
|                                                      | 📾 🖃 Send Letter 🛛 🖃 Send       | Reminder 🖾 Export Results 📑        | Patient Flow Items | Patient Flow (1 Patients) |              |               |
|                                                      | ▲ Chart # Sexua                | al Orientation                     |                    |                           |              |               |
|                                                      | 1 276746 Straight/Hete         | rosexual                           |                    |                           |              |               |
|                                                      |                                |                                    |                    |                           |              |               |

#### Meaningful Use

<u>U17845 - Create a new DSI (Decision Support Intervention) Feedback Report Screen:</u> A new DSI Feedback
Report Screen has been added within the **Reports > Meaningful Use** section, allowing users to run their DSI
feedback report. The report can be exported in CSV format and only users with the new "*DSI Feedback*" role
will have access to this screen. Users with access to the screen can filter the report based on a Date Range,
a specific DSI Intervention, a specific Patient, a specific User (the user who provided electronic feedback),
and the Action Taken (Dismissed/Re-Enabled).

| Report «               | 🔒 • Report: DSI Feed | back               |     |              | C    | 4915 🚍 |        |                |              | # Č A 🕈 🔂 🚳 |
|------------------------|----------------------|--------------------|-----|--------------|------|--------|--------|----------------|--------------|-------------|
| My Tasks 🌣             | Date Range           |                    | DSI |              |      |        |        |                |              |             |
| Communication (10)     |                      |                    |     |              |      |        |        |                |              | ~           |
| 3 Orders (5370)        | liser                |                    |     | Artion Taken |      |        |        | Patient        |              |             |
| Results (18)           | U Sei                |                    |     |              |      |        | ~      | Courte Dations |              | - Court     |
| Progress Notes (0)     |                      |                    |     |              |      |        |        | Search Pabelit |              | Search      |
| eDocuments (134)       | Q Generate Report    | 🕭 Clear 🛛 🖪 Export |     |              |      |        |        |                |              |             |
| Prescription (10)      |                      |                    |     |              |      |        |        |                |              |             |
| Eligibility (0)        | Chart #              | Patient            | DSI | Feedback     | User | Date   | Locati | ion            | Action Taken | <b>▲</b>    |
| Patient Portal (124)   |                      |                    |     |              |      |        |        |                |              |             |
| E Intake (54)          |                      |                    |     |              |      |        |        |                |              |             |
| E Fax Updox (0)        |                      |                    |     |              |      |        |        |                |              |             |
| Case Mgmt. (0)         |                      |                    |     |              |      |        |        |                |              |             |
| Pop Health (805)       |                      |                    |     |              |      |        |        |                |              |             |
| CoverMyMeds ePA (0)    |                      |                    |     |              |      |        |        |                |              |             |
| General                |                      |                    |     |              |      |        |        |                |              |             |
| Approximent            |                      |                    |     |              |      |        |        |                |              |             |
| Contract Review        |                      |                    |     |              |      |        |        |                |              |             |
| Data Export            |                      |                    |     |              |      |        |        |                |              |             |
| Employer               |                      |                    |     |              |      |        |        |                |              |             |
| Estimate Approval      |                      |                    |     |              |      |        |        |                |              |             |
| FHIR Summary<br>IHS    |                      |                    |     |              |      |        |        |                |              |             |
| Product Road Map       |                      |                    |     |              |      |        |        |                |              |             |
| Meaningful Use         |                      |                    |     |              |      |        |        |                |              |             |
| DSI Feedback           |                      |                    |     |              |      |        |        |                |              |             |
| MIPS Dashboard         |                      |                    |     |              |      |        |        |                |              |             |
| PQRS                   |                      |                    |     |              |      |        |        |                |              |             |
| Public Health          |                      |                    |     |              |      |        |        |                |              |             |
| Syndromic Surveillance |                      |                    |     |              |      |        |        |                |              |             |
| Export *               |                      |                    |     |              |      |        |        |                |              |             |
| S Administration       |                      |                    |     |              |      |        |        |                |              |             |
| 🎉 Setup                |                      |                    |     |              |      |        |        |                |              |             |
| Reports                |                      |                    |     |              |      |        |        |                |              |             |
| 💆 EMR                  |                      |                    |     |              |      |        |        |                |              |             |
| iScheduler             |                      |                    |     |              |      |        |        |                |              |             |
| Billing                |                      |                    |     |              |      |        |        |                |              |             |
| eDocuments             |                      |                    |     |              |      |        |        |                |              | *           |
| Desktop                |                      |                    |     |              |      |        |        |                |              |             |

# **Bug Fixes**

## Billing

#### **Claim Query**

• <u>B16992 - Claim Query - No Claims Found Error When the Claim Amounts Are Not In the Display Fields</u>: Within the Claim Query window, if the Claim Amounts (Charges, Balances, etc.) were not part of the display field settings when batching claims that are ready for processing, an error message would occur stating "No Claims Found." We have improved the message displayed to inform the user that the Display Settings must be updated, ensuring the correct action is taken in this scenario.

| Submit Claim   | s           |                  |                  | × |
|----------------|-------------|------------------|------------------|---|
| O Prepare Batc | h for Payer |                  |                  | ] |
| Professional   |             | Institutional    | Paper            |   |
| Primary        | Claims      | Primary Claims   | Primary Claims   |   |
| Seconda        | ry Claims   | Secondary Claims | Secondary Claims |   |
| Tertiary (     | Claims      | Tertiary Claims  | Tertiary Claims  |   |
|                |             |                  | ОК               |   |
|                |             |                  |                  |   |
|                |             |                  | 冒 Save 🗸 Close   |   |

• <u>B13926 - Claim Query - Empty Filter Displaying No Claims</u>: Corrected an issue within the Claim Query window where, when utilizing the "Empty" filter option, the search results were cleared rather than displaying only the claims with the Empty field. We updated the code within the database filter and the client-side filtering option to now check for both empty strings and null values.

#### Statements

• <u>B18259 - Statement Batches Averaging Longer Than Expected Times to Generate</u>: Corrected an issue that could cause a statement batch job to take a long time to generate. We have fixed the code that was causing the creation of the temporary claim table to take an excessive amount of time.

#### Receipts

• <u>B18509 - Receipt Reversal Not Allowing Reversal Amount to be Updated:</u> Corrected an issue stemming from release 24.117 that was preventing the Receipt Reversal option from allowing the reversal amount to be updated. We updated the refund amount field enablement logic so that when the Reverse Receipt button is clicked, the amount is no longer greyed out and can be edited.